## SAP Concur C

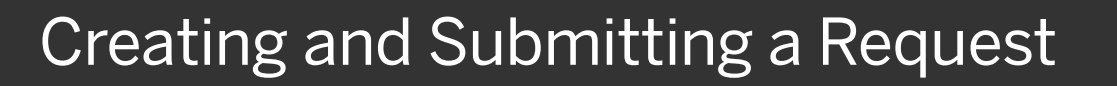

Using Concur Request, you can submit an authorization request with your expected trip expenses before booking a trip in Concur Travel.

1. To submit a request, on the SAP Concur home page, place your mouse pointer over **New**, and then select **Start a Request**.

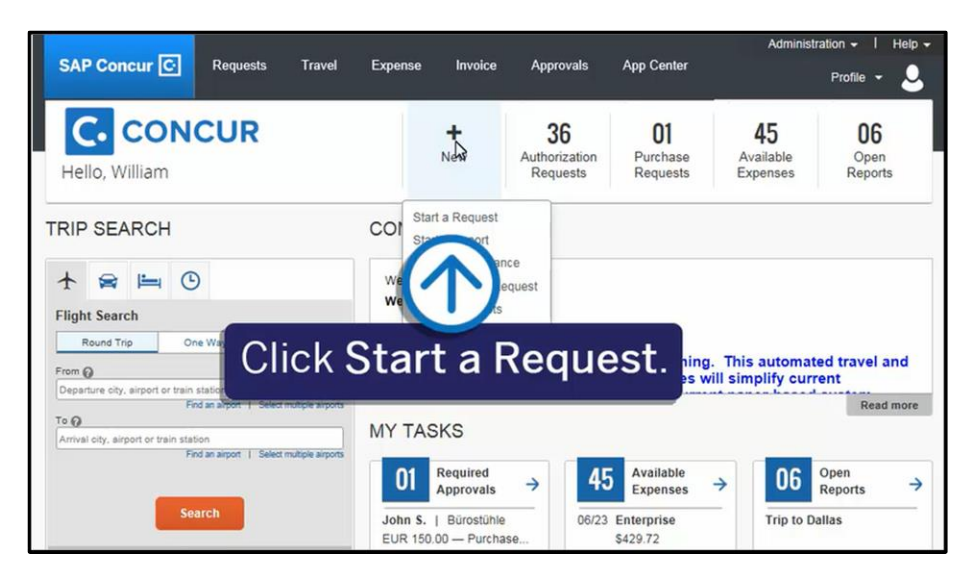

SAP

2. On the **Create New Request** page, complete the required and optional fields as directed by your company (required fields are indicated with a red asterisk), and then click **Create**.

| lequest Name *  | Request Policy *         |
|-----------------|--------------------------|
| Trip to Seattle | US Travel Request Policy |
| itart Date *    | End Date *               |
| III 01/06/2020  | 01/10/2020               |
| Purpose         | Comment                  |
| Client Training |                          |
|                 | Click Create             |
|                 | Olick Oreate             |

On the **Expected Expenses** page, you will enter your trip details and estimated amounts for each expense.

## SAP Concur 🖸

3. On the **Expected Expenses** page, click **Add**.

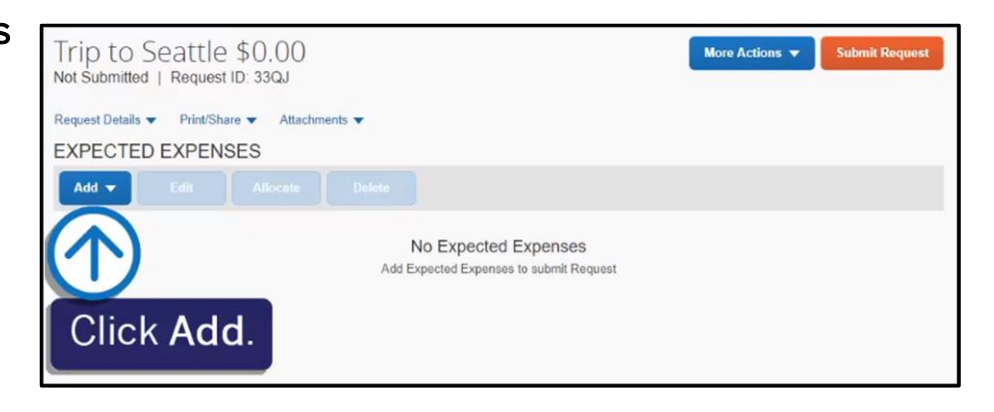

SAP

4. From the **Expense Type** dropdown list, search for or scroll through the list and select the appropriate expense type.

For this example, you will see how to add expected hotel expenses.

5. On the **New Expense** page, complete the required and optional fields as needed, and then click **Save**.

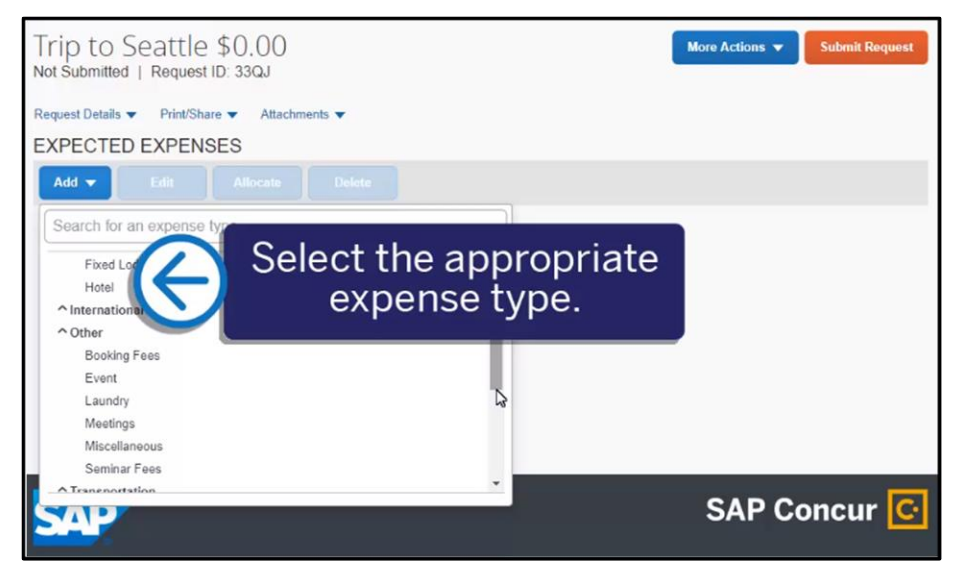

| New Expense: Hotel \$800.00 |                                 |
|-----------------------------|---------------------------------|
| City*                       |                                 |
| Description                 | Transaction Amount * Currency * |
|                             | 800  US, Dollar ~               |
|                             | LS - Custom 04 Duration         |
|                             | 5                               |
| Comment                     |                                 |
|                             |                                 |
|                             |                                 |

## SAP Concur C

 Click Add to continue adding your expected expenses for the request, such as individual and client meals, parking, and taxi expenses.

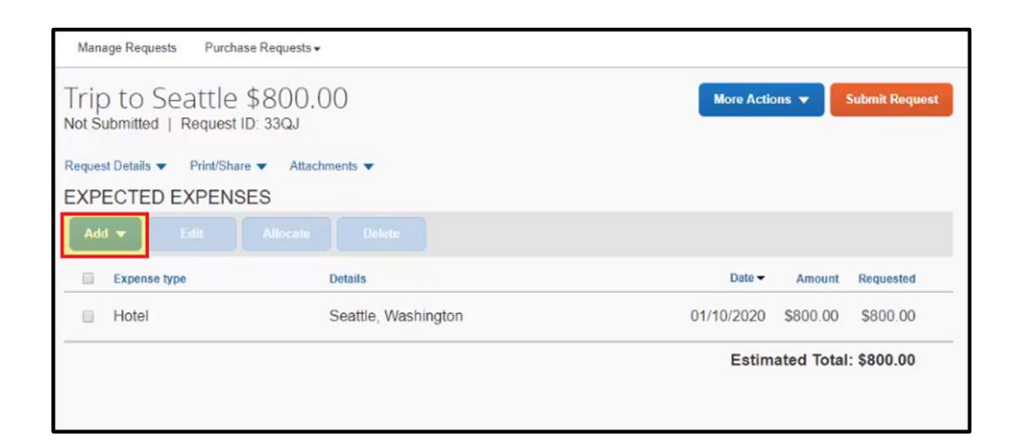

SAD

Once you have completed your expected expenses, you can attach documents for the approver's review.

- Click the Attachments dropdown menu, and then select Attach Documents.
- 8. In the Document Upload and Attach window, click Upload and Attach.
- 9. Double-click the file you want to upload.

The documents are now attached to your request.

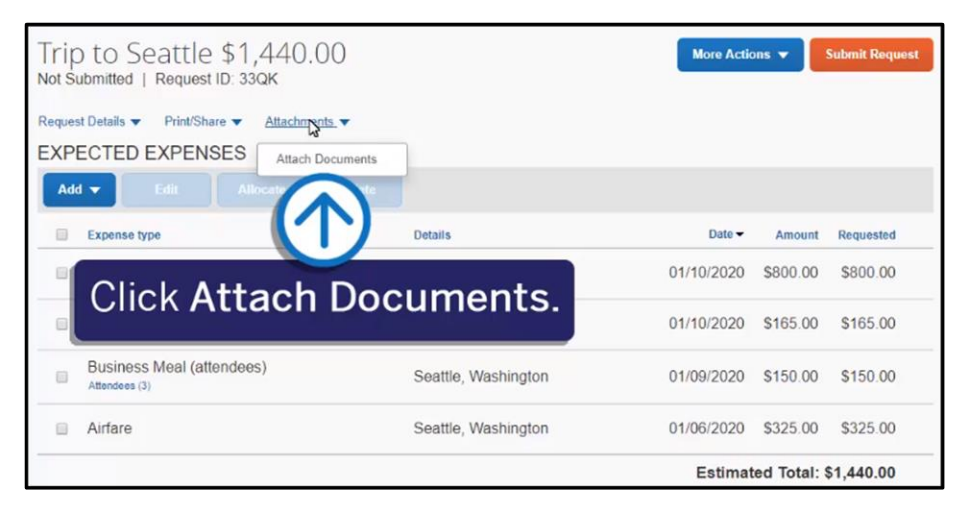

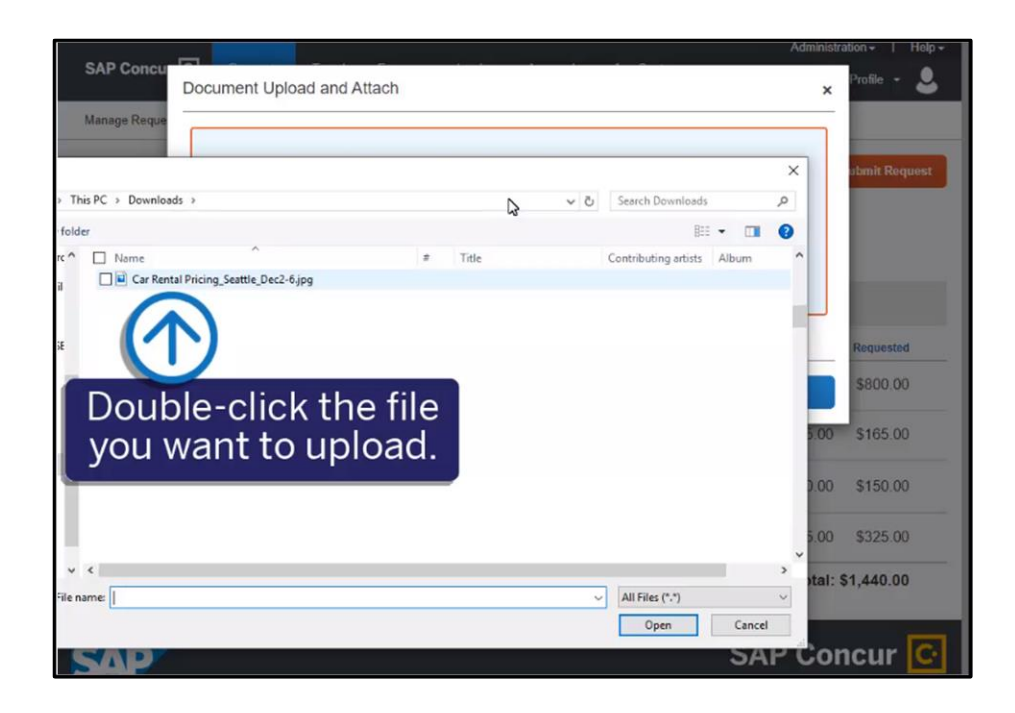

## SAP Concur C

SAP

Note that you can allocate your expected expenses to different projects or departments. For more information about allocating expenses, see the *Allocating Expenses* tip sheet.

10. Once you have completed your request details, click **Submit Request**.

The authorization request is submitted and pending approval.

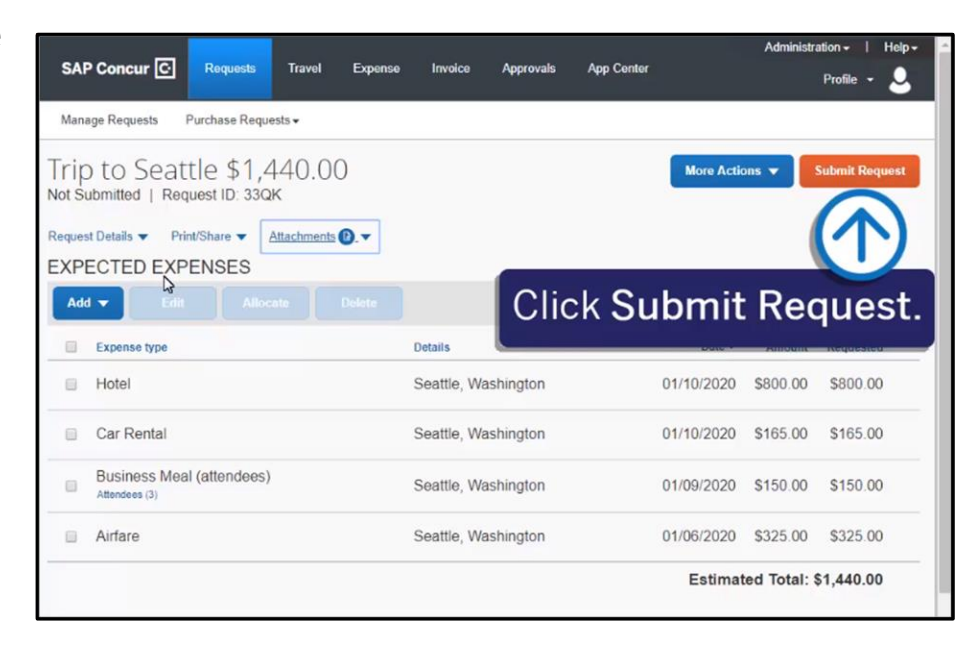

| SAP Concur C                            | Requests | Travel | Expense                        | Invoice       | Approvals  | App Center |  |  |  |
|-----------------------------------------|----------|--------|--------------------------------|---------------|------------|------------|--|--|--|
| Manage Requests Purchase Requests -     |          |        |                                |               |            |            |  |  |  |
| Manage Requests view: Active Requests - |          |        |                                |               |            |            |  |  |  |
|                                         |          |        | SUBMITTED                      |               | 12/09/2019 |            |  |  |  |
| €<br>Create New Request                 |          |        | Trip to Seat                   |               |            |            |  |  |  |
|                                         | Request  |        | \$1,440.00                     |               |            |            |  |  |  |
|                                         |          |        | Submitted & Per<br>Smith, John | nding Approva | al         |            |  |  |  |
|                                         |          |        |                                |               |            |            |  |  |  |